### **GUIDE4**

# HOW TO ACCEPT A

#### TEACHER PASS TRANSFER

To get access to all films on IFI@Schools you need an individual Teacher Pass.

Once your school has purchased a School Pass, the person managing the school account will transfer 1 of 10 passes to you by email.

This pass allows you unlock 10 films. To accept the pass transfer, here's what to do:

### **STEP 1**

You will receive an email asking you to accept a 'pass transfer'.

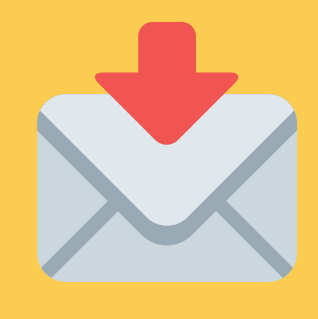

## **STEP 2**

When you click on the link in this email, you will be asked to create your individual IFI@Schools account with your own email address and password.

#### **STEP 3**

Your Teacher Pass allows for **10** '**unlocks**' in total. These can be used on different titles or on the same title at different points in the school year.

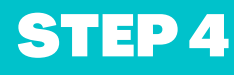

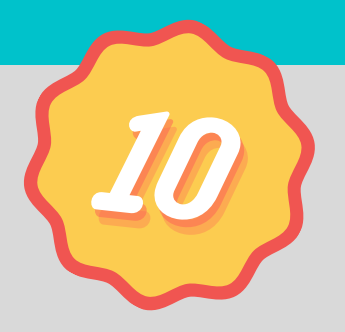

Once you unlock a film, you have **10 days** to start playing and **10 days** to complete viewing. You can rewatch during this 10-day period.

If you wish to access Modern Foreign Language (MFL) or Transition Year (TY) films only, you need to purchase an MFL/TY Bundle separately.

#### **MORE GUIDES**

See Guide 1: How to Browse on IFI@Schools See Guide 6: How to Unlock and Watch on IFI@Schools

Available from ifischools.ie/how-it-works